## Installation RaspberryOS

- 1. installer RPI-imager
- 2. telecharger RaspberryOS Lite ( sans interface graphique )
- 3. Installer raspberryOS lite sur la carte SD
- demarrer RPI-Imager

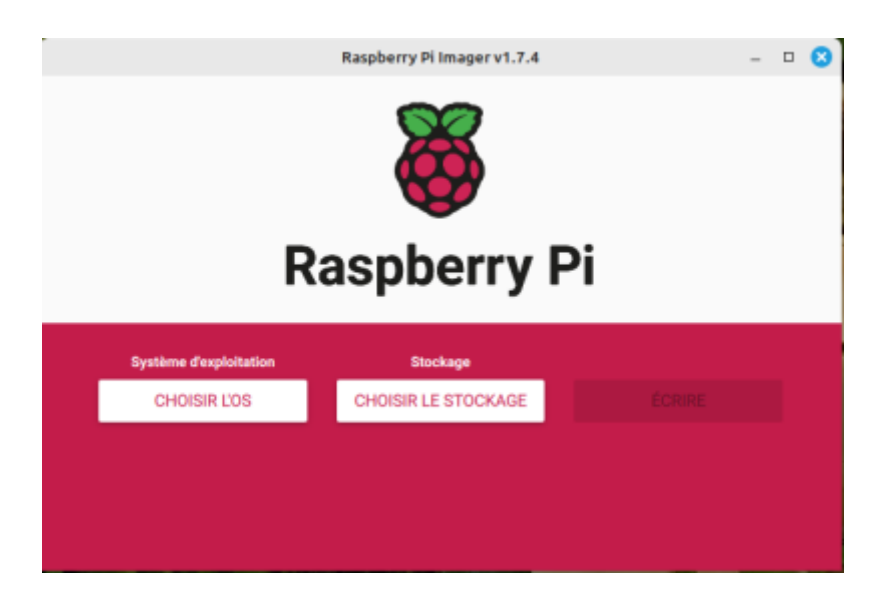

• Choisir L OS

|             | Raspberry Pi Imager v1.7.4                                                                              | - |   | 8 |
|-------------|----------------------------------------------------------------------------------------------------|---|---|---|
|             | Système d'exploitation                                                                                  | x |   |   |
| <u>:</u> 0; | Other specific-purpose OS<br>Thin clients, digital signage and 3D printing operating systems            | > |   |   |
| <u>:</u> 0] | Freemium and paid-for OS<br>Freemium and paid-for operating systems                                     | > |   |   |
| Ľ           | Misc utility images<br>Bootloader EEPROM configuration, etc.                                            | > | l |   |
| Ō           | Effacer<br>Formater la carte SD en FAT32                                                                |   |   |   |
| ing         | Utiliser image personnalisée<br>Sélectionner une image disque personnalisée (.img) sur votre ordinateur |   |   |   |
|             |                                                                                                    |   |   |   |

Utiliser une image personnalisée =⇒ 2023-10-10-raspios-bookworm-armhf-lite.img.xz ( Octobre 2023)

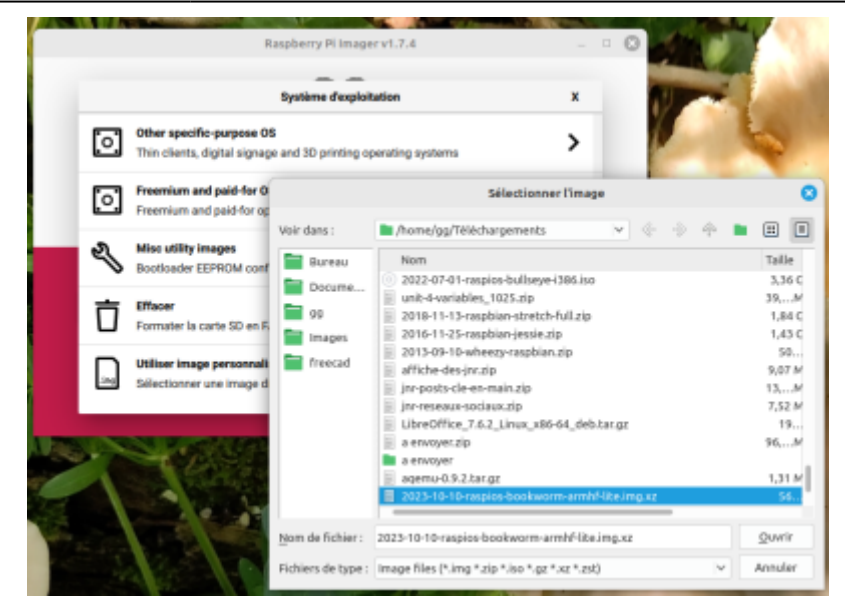

• Choisir le stockage

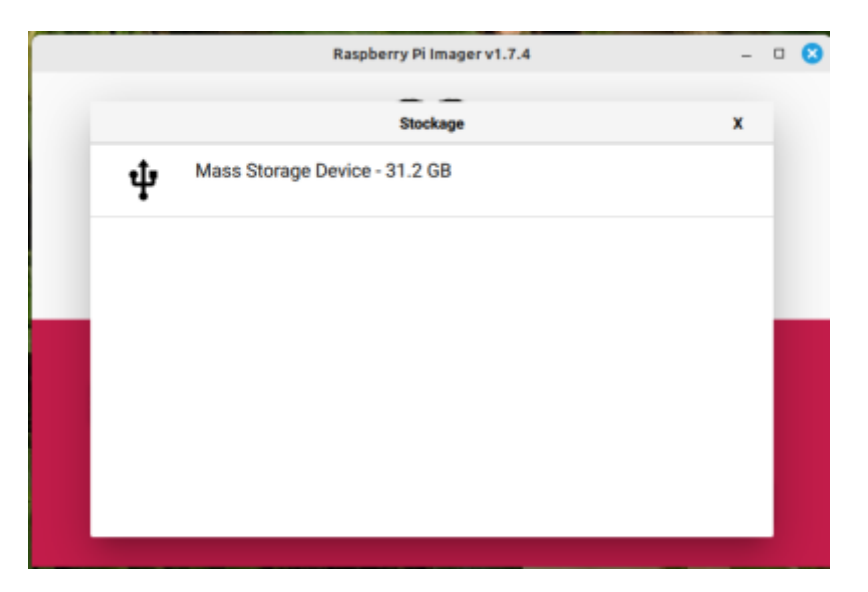

• Changer les parametres

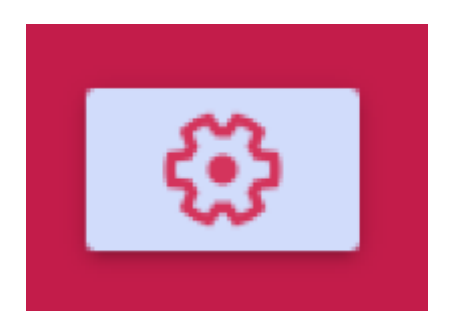

 Indiquer le nom d hôte du Raspberry, activer SSH, definir un utilisateur et son mot de passe, , configurer le wifi, definir les reglages Locaux (FR), ne pas oubliez de cliquer sur "ENREGISTRER"

|     | Raspberry Primager v1.7.4                                            |   |
|-----|----------------------------------------------------------------------|---|
|     | Réglages avancés                                                     | x |
|     | Image customization options pour toutes les sessions 🔹               |   |
|     | ✓ Nom d'hôte MQTT .local                                             |   |
|     | Activer SSH                                                          |   |
|     | <ul> <li>Utiliser un mot de passe pour l'authentification</li> </ul> |   |
|     | Authentification via clef publique                                   |   |
|     | Définir authorized_keys pour 'pi': k4JNNX8= gg@gg-MS-7B86            |   |
|     | Définir nom d'utilisateur et mot de passe                            |   |
|     | Nom d'utilisateur : Pi                                               |   |
|     | Mot de passe :                                                       |   |
|     | Configurer le Wi-Fi                                                  |   |
|     | SSID: Livebox-7D70                                                   |   |
| ۰.  | SSID caché                                                           |   |
|     | Mot de passe :                                                       |   |
|     | Afficher le mot de passe                                             |   |
| on  | Pays Wi-Fi : FR 👻                                                    |   |
| ARM | Définir les réglages locaux                                          |   |
|     | Fuseau horaire : Europe/Paris 👻                                      |   |
|     | Type de clavier : fr 🔹                                               |   |
|     | Réglages permanents                                                  |   |
|     | Jouer un son quand terminé                                           |   |
|     | Éjecter le média quand terminé                                       |   |
|     | Activer la télémétrie                                                |   |
|     | ENREGISTRER                                                          |   |

• Cliquer sur "ECRIRE" pour installer RPIOS sur la carte SD

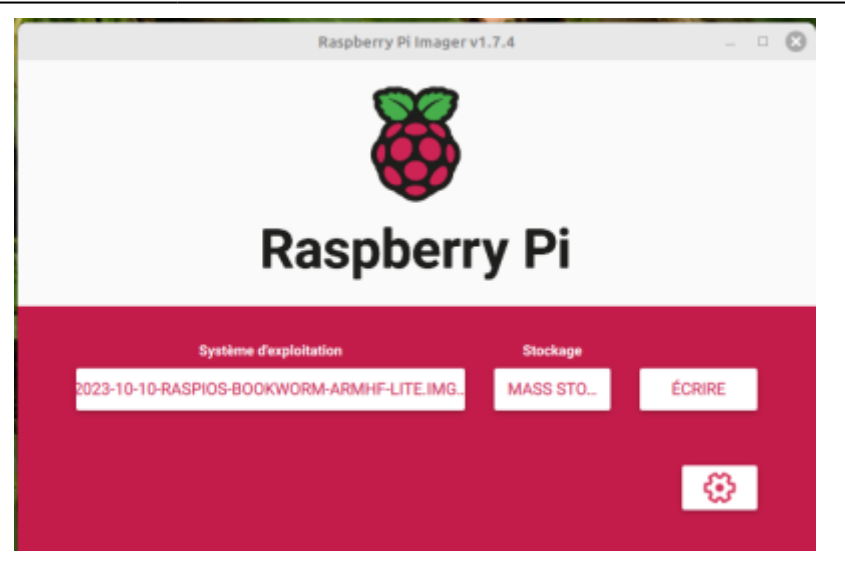

 Souhaitez-vous appliquer les paramètres de personnalisation d'image enregistrés précédemment ? ==⇒ OUI

|      | Raspberry Pi Imager v1.7.4                                                 | - | 8 |
|------|----------------------------------------------------------------------------|---|---|
|      | X                                                                          |   |   |
|      | Warning: advanced settings set X                                           |   |   |
|      | Would you like to apply the image customization settings saved<br>earlier? | ł |   |
| 2023 | NO, CLEAR SETTINGS OUI MODIFIER RÉGLAGES                                   |   |   |
|      |                                                                            | 3 |   |

• Toutes les données ..... Voulez-vous continuer ? =⇒ OUI

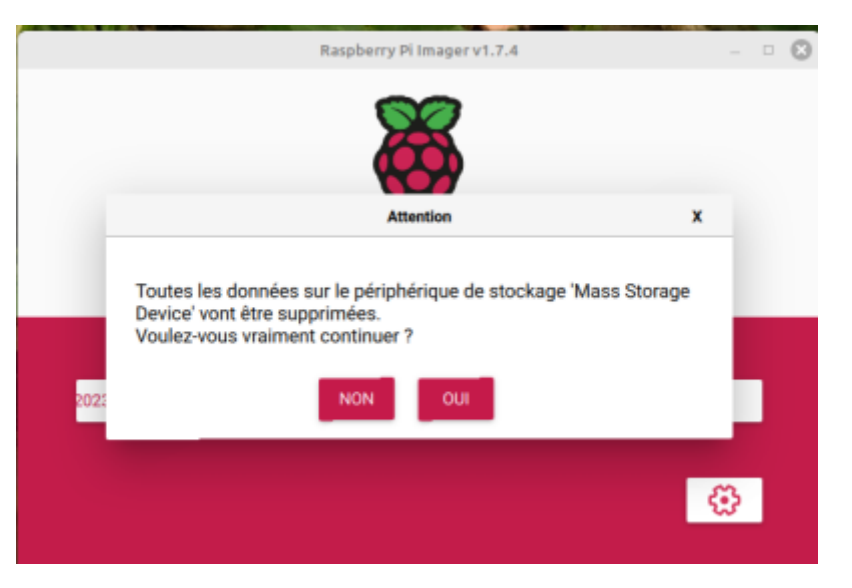

• Ecriture sur la carte

| Raspberry Pi Imager v1                     | .7.4     | -            |  | 8 |  |  |  |
|--------------------------------------------|----------|--------------|--|---|--|--|--|
| <b>Kaspberry Pi</b>                        |          |              |  |   |  |  |  |
| Système d'exploitation                     | Stockage |              |  |   |  |  |  |
| 2023-10-10-RASPIOS-BOOKWORM-ARMHF-LITE.IMG |          |              |  |   |  |  |  |
| Écriture 53%                               |          |              |  |   |  |  |  |
|                                            | ANNUL    | ER LÉCRITURE |  |   |  |  |  |

• On peut retirer la carte SD et l inserer dans le raspberryPi

|      | Raspberry Pi Imager v1.7.4                                                                |   | 0 |
|------|-------------------------------------------------------------------------------------------|---|---|
|      | X                                                                                         |   |   |
|      | Écriture réussie X                                                                        |   |   |
|      | 2023-10-10-raspios-bookworm-armhf-lite.img.xz a bien été écrit<br>sur Mass Storage Device | l |   |
|      | Vous pouvez retirer la carte SD du lecteur                                                |   |   |
| 2023 | CONTINUER                                                                                 |   |   |
|      |                                                                                           | 3 |   |

• On démarre le RPI et l on verifie son adresse IP dans sa BOX (ici une Livebox) ou avec Nmap

| note | commande : nmap -sP 192.168.1.1/24 |
|------|------------------------------------|
|      |                                    |

## Resultat

- note
- Nmap scan report for 192.168.1.23
- Host is up (0.000095s latency).
- MAC Address: E4:5F:01:43:2C:92 (Raspberry Pi Trading)

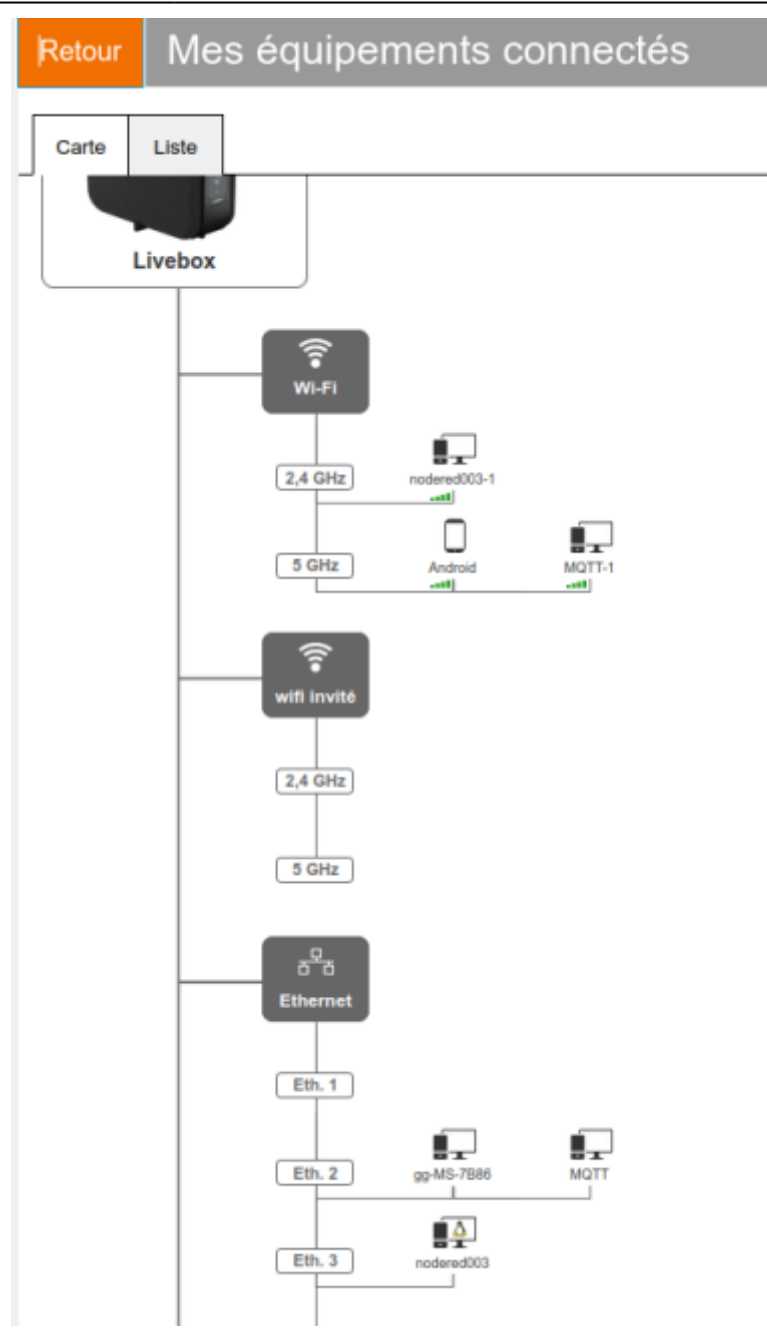

• On note l'@IP = 192.168.1.23

| Retour Mes éc                       | quipements co             | onnectés                                  |
|-------------------------------------|---------------------------|-------------------------------------------|
| Carte Liste                         |                           |                                           |
| WI-Fi  Android  MQTT-1              | Paramétrer l'équip        | ement                                     |
| Inodered003-1 ♥ wifi invité Starpet | Adresse IP<br>Adresse MAC | MQTT<br>192.168.1.23<br>E4:5F:01:43:2C:92 |
| 99-MS-7886                          | Connexion Internet        | connecté                                  |

• On se connecte en SSH sur le Raspberry soit en mode terminal soit avec Putty ( ssh

Mode terminal

gg@gg-MS-7B86:~\$ ssh pi@192.168.1.23

• Avec Putty ,entrer l@IP et "OPEN"

|                                | PuTTY Configuration                            | (         |
|--------------------------------|------------------------------------------------|-----------|
| Category:                      | Basic options for your PuTTY se                | ession    |
| <ul> <li>Session</li> </ul>    | Specify the destination you want to connect to |           |
| Logging                        | Host Name (or IP address)                      | Port      |
| ▼ Terminal                     | 192.168.1.23                                   | 22        |
| Keyboard                       | Connection type:                               |           |
| Bell                           | SSH Serial Other: Te                           | lnet 🔻    |
| Features                       | • Ter Conter Contrar                           |           |
| Window                         | Load, save or delete a stored session          |           |
| Appearance                     | Saved Sessions                                 |           |
| Behaviour                      |                                                |           |
| Translation                    | Default Settings                               | Lord      |
| Selection                      |                                                | Load      |
| Colours                        |                                                | Save      |
| Fonts                          |                                                |           |
| <ul> <li>Connection</li> </ul> |                                                | Delete    |
| Data                           |                                                |           |
| Proxy                          |                                                |           |
| SSH                            | Close window on exit:                          |           |
| Serial                         | Always Never Only on closed                    | lean exit |
| Telnet                         |                                                |           |
| Rlogin                         |                                                |           |
| About                          | Open                                           | Cancel    |

• On tape le Login = pi et le mot de passe ...

| 192.168.1.23 - PuTTY                            | - | 0 |
|-------------------------------------------------|---|---|
| 🚅 login as: pi<br>🚽 pi@192.168.1.23's password: |   |   |
|                                                 |   |   |
|                                                 |   |   |
|                                                 |   |   |
|                                                 |   |   |
|                                                 |   |   |
|                                                 |   |   |
|                                                 |   |   |
|                                                 |   |   |
|                                                 |   |   |
|                                                 |   |   |
|                                                 |   |   |

 Et on met à jour le raspberry ( "sudo apt-get -y update && sudo apt-get -y upgrade" et ensuite "sudo rpi-update")

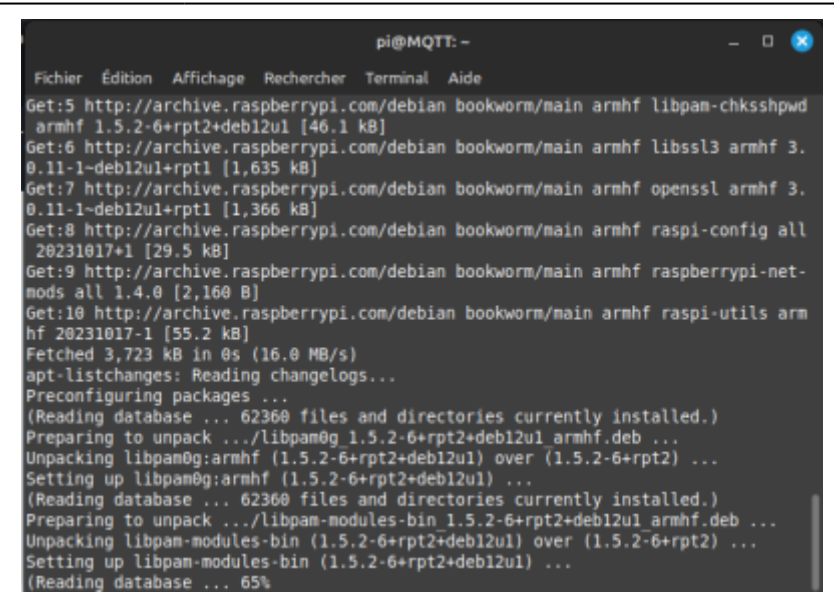

• On fait un "sudo raspi-config" pour finir de configurer le raspberry, pour modifier dans "Avanced options" la taille de la partition et on reboot

| Fichler       Édition       Affichage       Rechercher       Terminal       Aide         Raspberry Pi 4 Model B Rev 1.4         Raspberry Pi Software Configuration Tool (raspi-config)         I Sustem Options         Configure system settings         2 Display Options         Configure system settings         2 Display Options         Configure display settings         2 Display Options         Configure display settings         Configure performance settings         S Localisation Options       Configure language and regional settings         6 Advanced Options       Configure advanced settings         B Update         Update       Update this tool to the latest version         9 About raspi-config       Information about this configuration tool <select> <finish></finish></select> |         |                                                                                                    | pi@MQ                                                                                                    | (TT: ~                                                                                                    |                                                                                                    | -                | ٥ | 8 |
|----------------------------------------------------------------------------------------------------|---------|----------------------------------------------------------------------------------------------------|----------------------------------------------------------------------------------------------------|----------------------------------------------------------------------------------------------------|----------------------------------------------------------------------------------------------------|------------------|---|---|
| Raspberry Pi 4 Model B Rev 1.4         Raspberry Pi Software Configuration Tool (raspi-config)         I System Options       Configure system settings         2 Display Options       Configure connections to peripherals         3 Interface Options       Configure performance settings         5 Localisation Options       Configure advanced settings         6 Advanced Options       Configure advanced settings         8 Update       Update this tool to the latest version         9 About raspi-config       Information about this configuration tool <select> <finish></finish></select>                                                                                                    | Fichier | Édition Affichage Rea                                                                                                    | hercher Terminal                                                                                                    | Aide                                                                                                    |                                                                                                    |                  |   |   |
| Raspberry Pi Software Configuration Tool (raspi-config)         1 System Options       Configure system settings         2 Display Options       Configure display settings         3 Interface Options       Configure connections to peripherals         4 Performance Options       Configure language and regional settings         5 Localisation Options       Configure davanced settings         8 Update       Update this tool to the latest version         9 About raspi-config       Information about this configuration tool                                                                                                    | laspber | ry Pi 4 Model B Rev                                                                                                    | 1.4                                                                                                    |                                                                                                    |                                                                                                    |                  |   |   |
| Raspberry Pi Software Configuration Tool (raspi-config)         1       System Options       Configure system settings         2       Display Options       Configure display settings         3       Interface Options       Configure connections to peripherals         4       Performance Options       Configure performance settings         5       Localisation Options       Configure advanced settings         6       Advanced Options       Configure advanced settings         8       Update       Update this tool to the latest version         9       About raspi-config       Information about this configuration tool <select></select>                                                                                                    |         |                                                                                                    |                                                                                                    |                                                                                                    |                                                                                                    |                  |   |   |
| 1 System OptionsConfigure system settings2 Display OptionsConfigure display settings3 Interface OptionsConfigure connections to peripherals4 Performance OptionsConfigure performance settings5 Localisation OptionsConfigure language and regional settings6 Advanced OptionsConfigure advanced settings8 UpdateUpdate this tool to the latest version9 About raspi-configInformation about this configuration tool                                                                                                    |         | Raspberry Pi So                                                                                                    | ftware Configu                                                                                                    | ration Tool                                                                                                    | (raspi-config)                                                                                           |                  |   |   |
| <select> <finish></finish></select>                                                                                                    |         | 1 System Options<br>2 Display Options<br>3 Interface Options<br>4 Performance Optio<br>5 Localisation Opti<br>6 Advanced Options<br>8 Update<br>9 About raspi-confi | Configure s<br>Configure o<br>Configure o<br>S Configure 1<br>Configure 1<br>Configure a<br>Update this<br>g Information | ystem setti<br>fisplay sett<br>connections<br>performance<br>language and<br>advanced set<br>s tool to th<br>about this | ngs<br>ings<br>to peripherals<br>settings<br>regional setti<br>tings<br>e latest versio<br>configuration | ngs<br>n<br>tool |   |   |
|                                                                                                    |         | <sele< td=""><td>:t&gt;</td><td>¢F</td><td>inish&gt;</td><td></td><td></td><td></td></sele<>                                                                        | :t>                                                                                                    | ¢F                                                                                                    | inish>                                                                                                   |                  |   |   |
|                                                                                                    |         |                                                                                                    |                                                                                                    |                                                                                                    |                                                                                                    |                  |   |   |

## installer un serveur MQTT sur un RaspberryPI

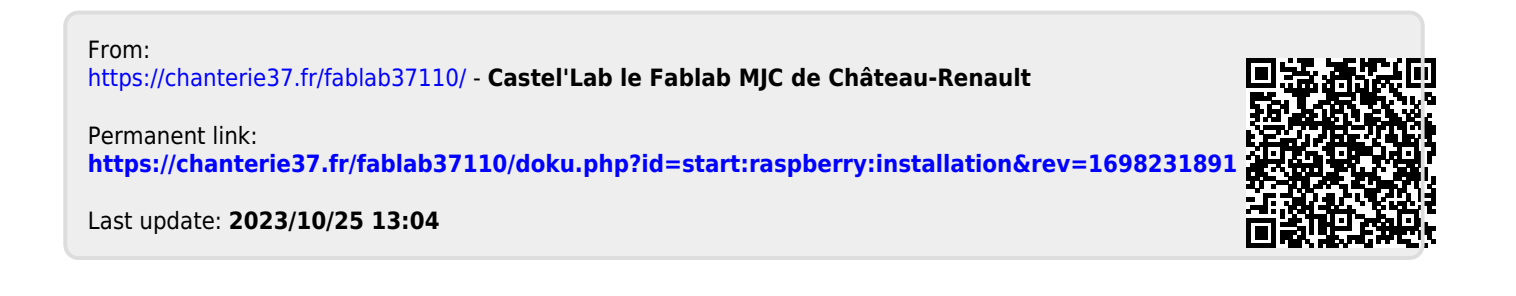